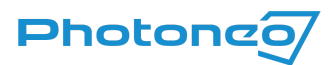

## Photoneo 3D Meshing Trial Licensing Guide

- Download and install the latest version of <u>Photoneo 3D Meshing</u> (3D Meshing or 3D Instant Meshing). Sentinel licensing software is installed automatically.
- 2. After opening 3D Meshing or 3D Instant Meshing, the following Information window pops up. Click okay to proceed further.

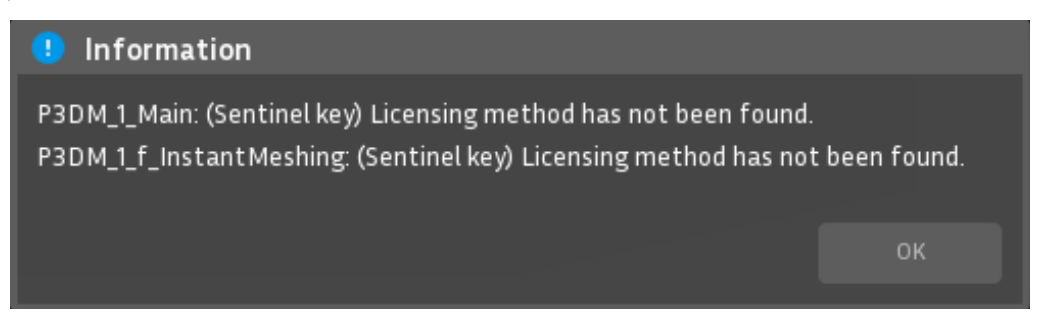

3. In the Welcome screen window click Request Trial License which takes you to a request form on our website.

| Welcome to PhoXi Instant Meshing!                                                                             |                       |  |  |  |  |
|----------------------------------------------------------------------------------------------------|-----------------------|--|--|--|--|
| PhoXi Instant Meshing is a utility for real-time tracking and integration of 3D scans into a triangular mesh. |                       |  |  |  |  |
|                                                                                                    | Visit Website         |  |  |  |  |
|                                                                                                    | Open User Manual      |  |  |  |  |
|                                                                                                    | Request Trial License |  |  |  |  |
| A No valid license was found.                                                                                 | Apply License Key     |  |  |  |  |

4. Fill out the form (license can be granted only if all fields contain sufficient information about the use case) and follow the instructions to get the C2V which will download automatically. Once the C2V file is downloaded, upload it back from the downloads directory in your computer by clicking *Choose File* or by dragging the file in the upload area. Click *Request trial license* to submit the form.

| 8     | Attach your C2V file<br>In order to grant you a free trial license, Photoneo needs a fingerprint of your PC in a C2V<br>file. A V2C activation file will be sent via email afterward. Please get your C2V file and<br>upload it through the field below<br>1)First, install 3D Meshing or 3D Instant Meshing<br>2)Click this link to get your C2V file<br>Upload your C2V file below: |  |
|-------|----------------------------------------------------------------------------------------------------|--|
|       | CP Drop files to attach or browse                                                                                                    |  |
| Conse | ent with processing of data according to privacy policy*<br>consent                                                                                                    |  |
| l wan | nt to receive news from Photoneo*<br>/es<br>No                                                                                                    |  |
| Ser   | nd Cancel                                                                                                    |  |

 You will receive an email containing a V2C file. Download it and open 3D Meshing or 3D Instant Meshing. In the following pop-up window, click *Apply License Key* which takes you to the <u>Sentinel license manager website</u>. Upload the V2C file here to activate the license.

| Update/Attach | License Host Name:                               |             |
|---------------|--------------------------------------------------|-------------|
| Select File:  | File Format: V2C, V2CP, H2R, R2H, H2H or ID file | Select File |
|               | Apply File Cancel                                |             |

6. Open 3D Meshing or 3D Instant Meshing application or use the provided API to start the trial.

Note: After activating the license, an Internet connection is not required.